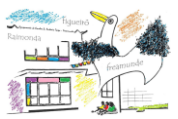

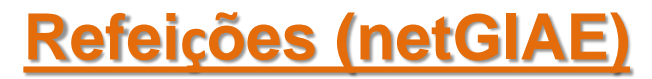

## (MARCAÇÃO e ANULAÇÃO)

Consulte as ementas e adquira refeições no netGIAE, através do menu Refeições (ponto 1).

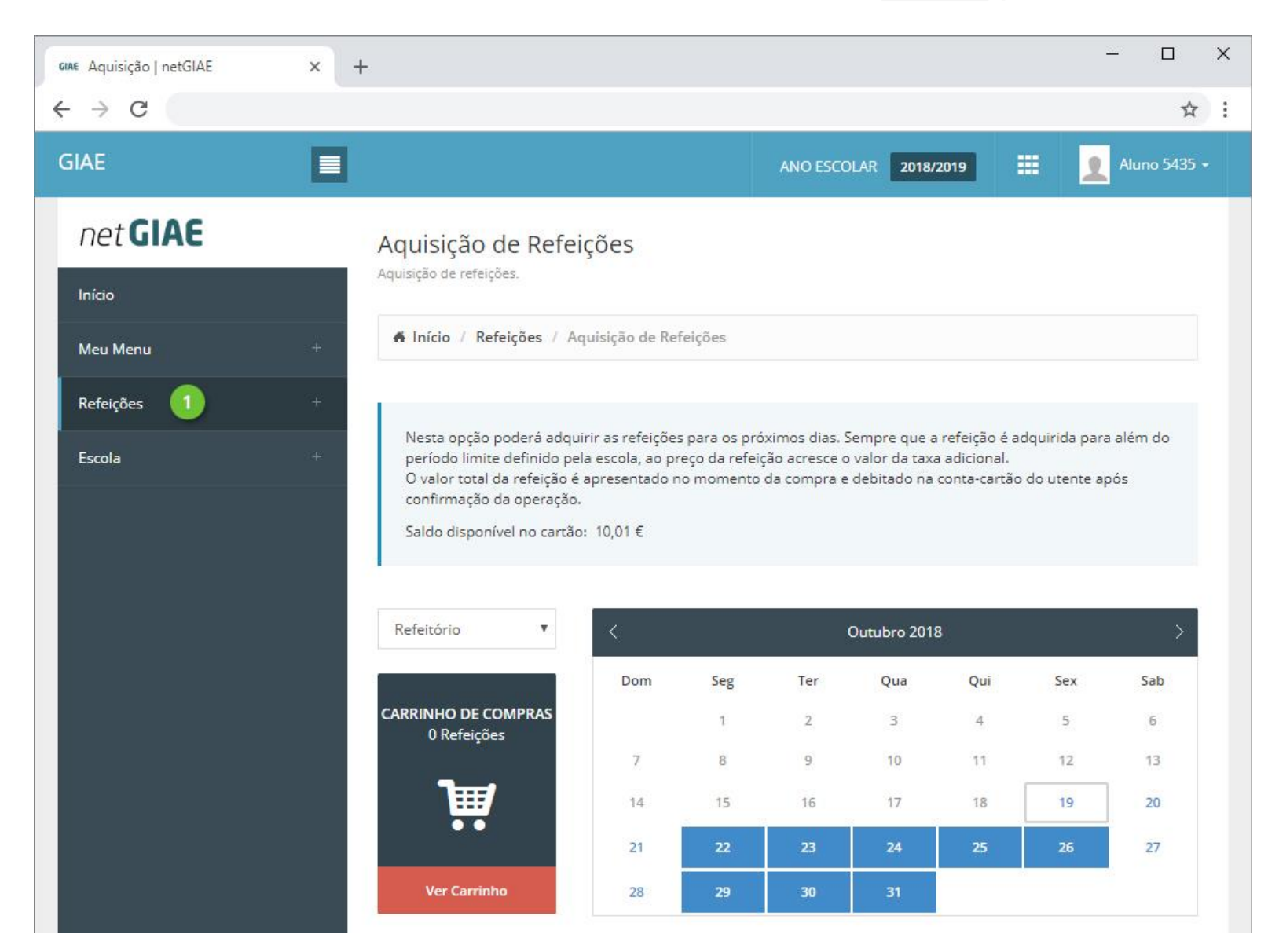

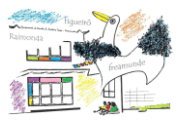

## **<u>Ementas</u> – Aquisição - Servidas**

Consulte as ementas disponíveis, na opção Ementas (ponto 1).

<u>Clique no dia (ponto 2)</u> em que pretende consultar a ementa, para expandir a informação.

| GIAE Ementas   netGIAE | × | +                                                               | -       |                     | ×   |
|------------------------|---|-----------------------------------------------------------------|---------|---------------------|-----|
| ← → C                  |   |                                                                 |         | ☆                   | ) : |
| GIAE                   |   | ANO ESCOLAR 2018/2019                                           | Alune   | o 5435 <del>-</del> |     |
| net <b>GIAE</b>        |   | Ementas                                                         |         |                     |     |
| Início                 |   | Consulta de ementas.                                            |         |                     |     |
| Meu Menu               | + | A Início / Refeições / Ementas                                  |         |                     |     |
| Refeições              | - |                                                                 |         |                     |     |
| Ementas 🚺              | > | Listagem de ementas diárias                                     |         |                     |     |
| Aquisição              |   | 22-10-2018                                                      |         |                     |     |
| Servidas               |   | 23-10-2018                                                      | +       |                     |     |
| Escola                 | + | 24-10-2018                                                      | 2 🗄     | 1                   |     |
|                        |   | Setor: Refeitório<br>Refeição: Almoço - Peixe Valor Co          | alórico |                     |     |
|                        |   | Sopa: Camponesa 0.0                                             | 00 Kcal |                     |     |
|                        |   | Prato: Barrinhas de Pescada panadas com salada russa 0.0        | 00 Kcal |                     |     |
|                        |   | Vegetais Tomate, milho e pepino 0.0                             | 00 Kcal |                     |     |
|                        |   | Sobremesa: Fruta da época (min. 3 variedades)/ Fruta cozida 0.0 | )0 Kcal |                     |     |
|                        |   | Pão: Pão de mistura 0.0                                         | )0 Kcal |                     |     |
|                        |   | 0.0                                                             | JU Kcal |                     |     |
|                        |   |                                                                 |         |                     |     |
|                        |   | 25-10-2018                                                      | +       | 1                   |     |
|                        |   | 26-10-2018                                                      | +       | 1                   |     |
|                        |   |                                                                 |         |                     | -   |

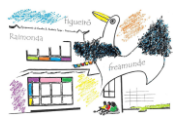

## Ementas - Aquisição - Servidas

Adquira refeições no menu Aquisição (ponto 1).

Confirme o saldo em cartão (ponto 2) e o refeitório (ponto 3) para o qual pretende a refeição.

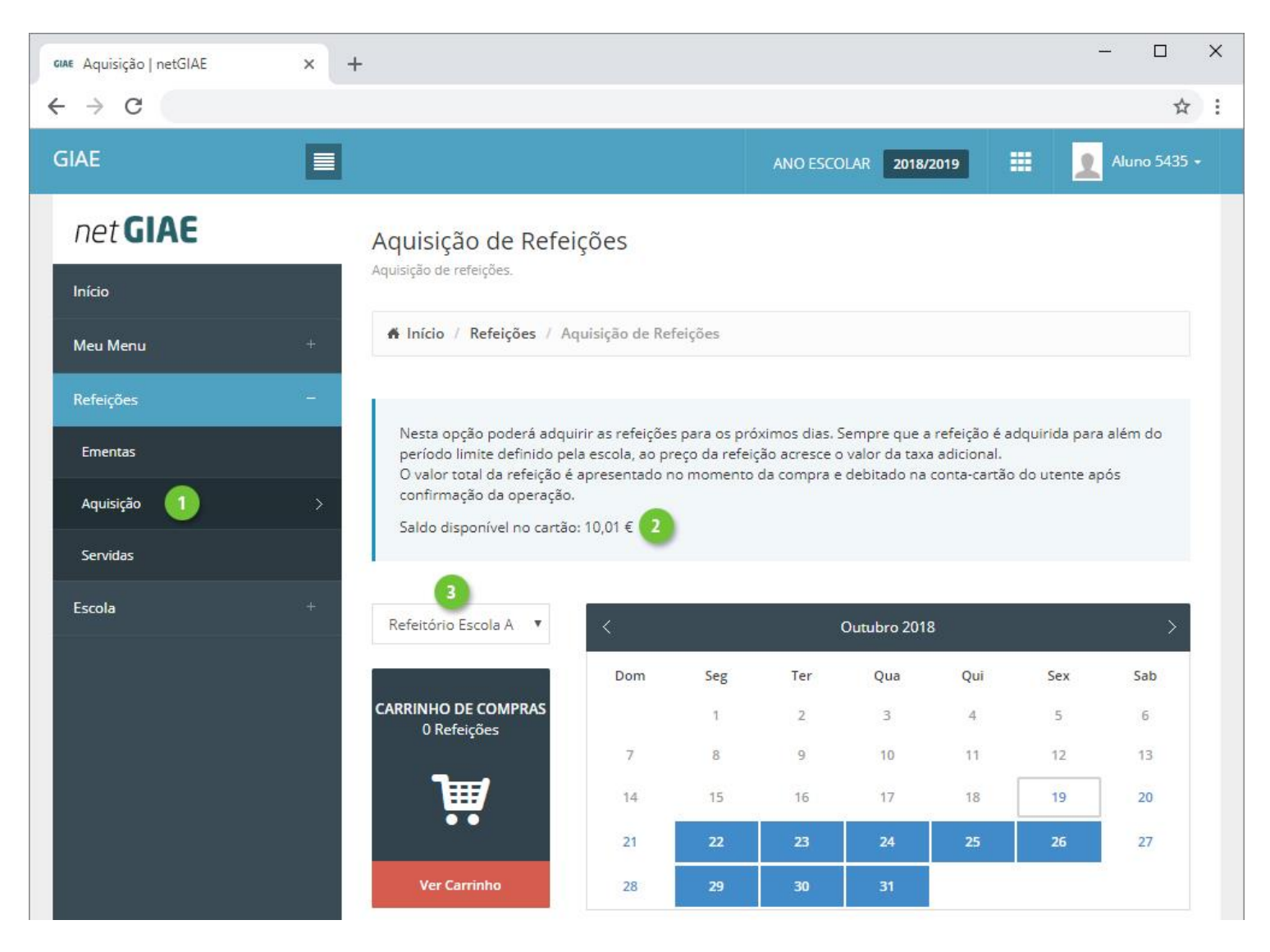

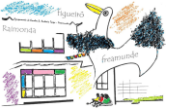

Clique em cada dia que pretende adquirir refeição (ponto 1). Em baixo (ponto 2) será apresentado o tipo de prato e preço.

Visualize a ementa associada clicando em Detalhe (ponto 3).

Adicione a refeição ao carrinho com um clique em Adicionar (ponto 4).

À medida que adiciona refeições é apresentado o símbolo do "carrinho" no dia (ponto 5), indicando isso mesmo, assim como é atualizado o total de refeições no carrinho (ponto 6).

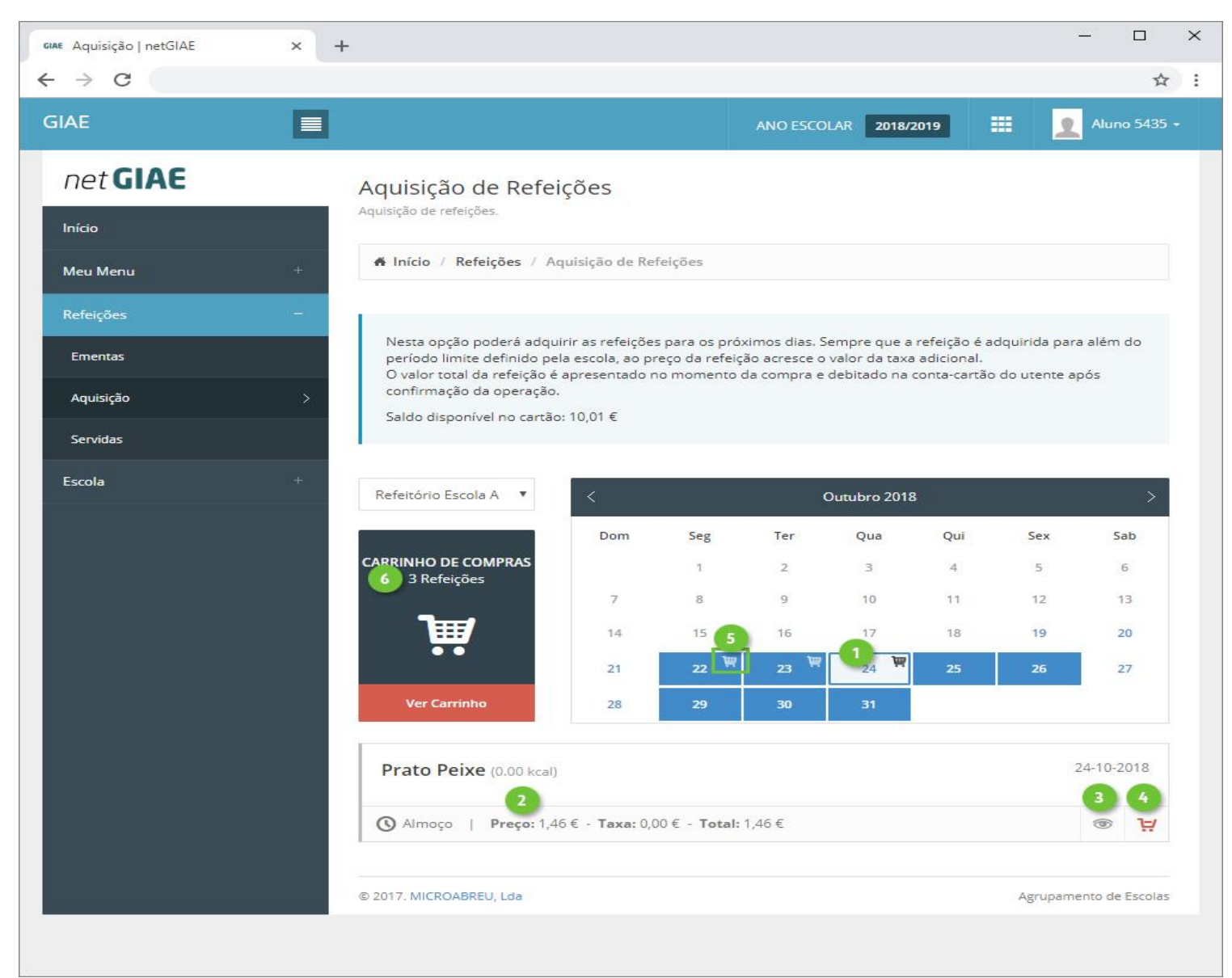

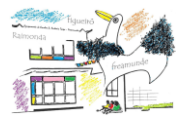

Finalize a aquisição de refeições, acedendo a <u>Ver Carrinho</u> (ponto 1). Confirme o detalhe (ponto 2) e o preço a pagar (ponto 3). Se necessário <u>elimine refeições</u> (ponto 4). Introduza a <u>palavra-passe</u> (ponto 5) e clique <u>Confirmar</u> (ponto 6).

| GIAE Aquisição   netGIAE | × | +                            |                |                                 |             |              |              |              | -              | - 0      | ×     |
|--------------------------|---|------------------------------|----------------|---------------------------------|-------------|--------------|--------------|--------------|----------------|----------|-------|
| ← → C                    |   |                              |                |                                 |             |              |              |              |                | Ţ        | 2     |
| Escola                   |   | Refeitório Esco              | ila A 🔻        | < Outubro 2018                  |             |              |              |              |                | >        | -     |
|                          |   |                              |                | Dom                             | Seg         | Ter          | Qua          | Qui          | Sex            | Sab      |       |
|                          |   | CARRINHO DE CO<br>3 Refeiçõe | OMPRAS         |                                 | 1           | 2            | 3            | 4            | 5              | 6        |       |
|                          |   |                              |                | 7                               | 8           | 9            | 10           | 11           | 12             | 13       |       |
|                          |   | T T                          |                | 14                              | 15          | 16           | 17           | 18           | 19             | 20       |       |
|                          |   |                              |                | 21                              | 22 🗑        | 23 🗑         | 24 🖤         | 25           | 26             | 27       |       |
|                          |   | Ver Carrint                  | ho             | 28                              | 29          | 30           | 31           |              |                |          |       |
|                          |   |                              |                |                                 |             |              |              |              |                |          |       |
|                          |   | Data                         | le Compras     | De                              | scrição     | 2            | Prece        | Unitário     | Taxa I.V.A.    |          |       |
|                          |   | 22-10-2018                   | Almoço - Peixe |                                 |             |              |              | 1,46€        | 096            | ×        |       |
|                          |   | 23-10-2018                   | Almoço - C     | Carne                           |             |              |              | 1,46 €       | 096            |          | 5 I I |
|                          |   | 24-10-2018                   | Almoço - P     | oeixe                           |             |              |              | 1,46€        | 096            | ×        |       |
|                          |   |                              |                |                                 |             |              |              | Total líqu   | ido            | 4,38 €   |       |
|                          |   |                              |                |                                 |             |              |              | I.V.A.:      |                | 0,00€    |       |
|                          |   |                              |                |                                 |             |              |              | Total c/ I.  | V.A.:          | 4,38 € 3 | 1     |
|                          |   |                              |                |                                 |             |              |              |              |                | _        | 1     |
|                          |   |                              |                |                                 |             |              |              | Palavra-pa   | sse 5          |          |       |
|                          |   |                              |                |                                 |             |              |              |              | Confirmar      | 6        |       |
|                          |   |                              |                |                                 |             |              |              |              | Limpar         |          |       |
|                          |   |                              |                |                                 |             |              |              |              |                |          |       |
|                          |   | Notas:                       |                |                                 |             |              |              |              |                |          |       |
|                          |   | Após a confirm               | nação da com   | ipra o v <mark>alor co</mark> r | respondente | às refeições | selecionadas | será debitad | do ao saldo do | cartão.  |       |
|                          |   | 51                           |                |                                 |             |              |              |              |                |          | -     |

**Palavra-passe**: A palavra-passe só é solicitada, quando autenticado como aluno, sendo necessário introduzir a palavra-passe do aluno, garantindo que é o próprio a efetuar a compra.